## ้คู่มือสำหรับการเข้าใช้งาน E-Service ของเทศบาลตำบลถ้ำใหญ่

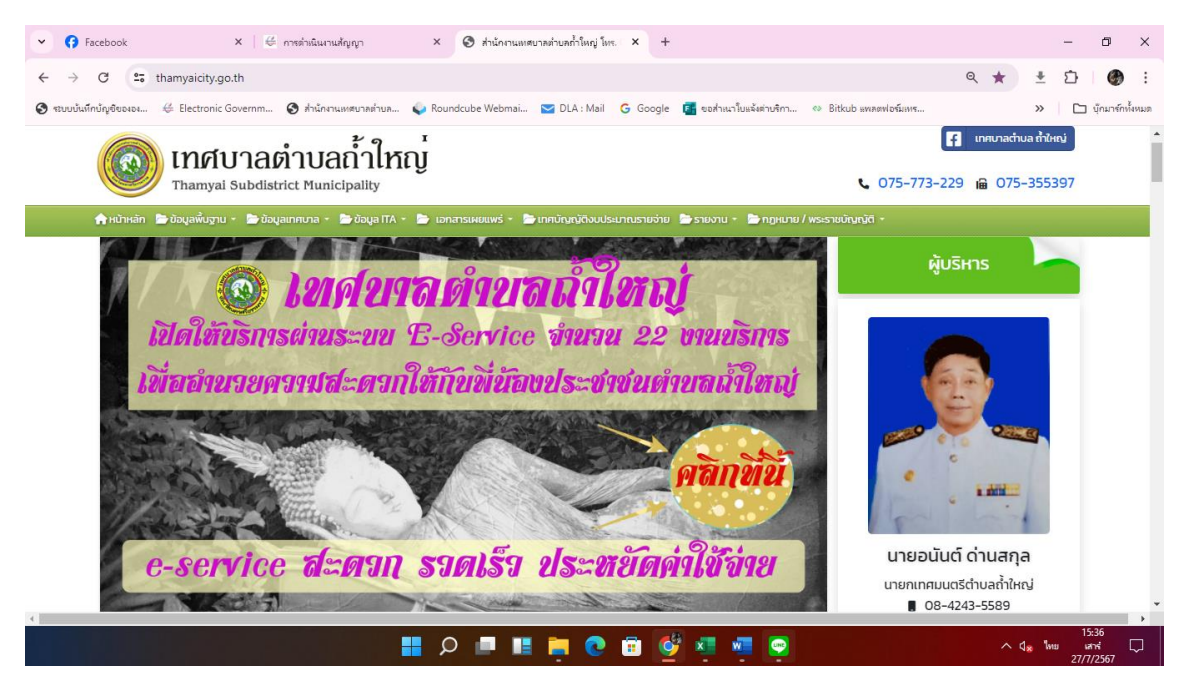

๑.เข้าที่เว็บไซต์เทศบาลตำบลถ้ำใหญ่ <u>https://www.thamyaicity.go.th/</u>

๒.เลือกที่เมนูสำหรับการขอแจ้งบริการผ่านทางเว็บไซต์ของเทศบาลตำบลถ้ำใหญ่ตามความต้องการต่างๆ ซึ่งจะมีให้เลือก ๓ หัวข้อดังรูป

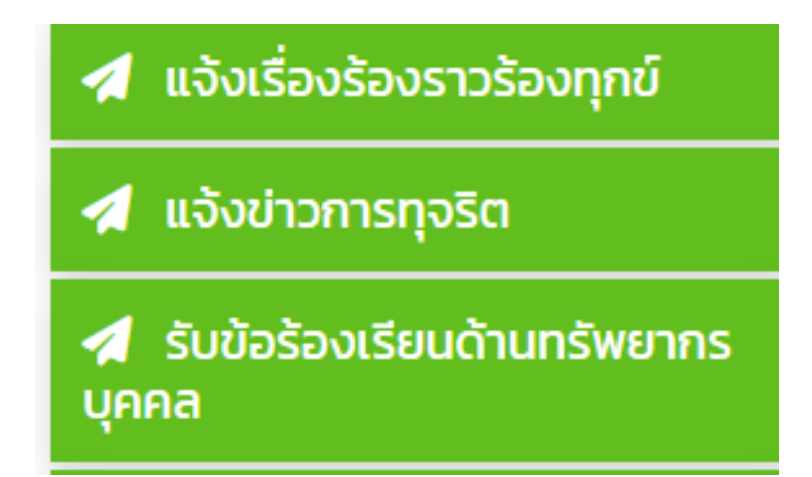

๓. เมื่อคลิกเข้าไปจะมีกล่องข้อความสำหรับพิมพ์ข้อมูลเรื่องที่ต้องการจะแจ้งต่อเทศบาลตำบลถ้ำใหญ่

| inศบาลดำบลถ้ำใหญ่<br>Thamyal Subdistrict Municipality |                                                                    | 😭 ເທຍບາສຕາມແກ່ນອີນນ<br>🕻 075-773-229 😭 075-355397                                  |  |
|-------------------------------------------------------|--------------------------------------------------------------------|------------------------------------------------------------------------------------|--|
| หม้าหลัก 🍃 ข้อมูลพื้นฐาน * 🍃 ข้อมูลเกตบาล * 🍃 เ       | ລບູລ ITA 🔹 🍺 ເອກລາວເສຍແໜ່ * 🍃 ແກກຢ່າງແງ່ບ້ອບປະເນກແຮງແຫ່ງແ 🍃 ຮາຍບານ | * 🖢 пдили / изсладиција *                                                          |  |
|                                                       | แจ้งข่าวการทุจริต                                                  | ผู้บริหาร                                                                          |  |
| เรื่องที่ต้องการแจ้งการทุจริด                         |                                                                    |                                                                                    |  |
| รายละเอียด                                            |                                                                    |                                                                                    |  |
|                                                       |                                                                    | <mark>ນາຍວບັນຕົ ດ່ານສາງລ</mark><br>ນາຍາເກສນຜຣິຕ່ານສໍາກໍ່ແນ<br><b>0</b> 8-4243-5589 |  |
| ชื่อผู้แจ้งข่าวการทุงริต<br>□ แข้งข่าวการทุชวิต       | เบอร์โทรศัพท์เพื่อศิตต่อกลับ                                       | State Unstry of State                                                              |  |

| st.php                                      |                                                                            | ★ ± ±                                             |  |
|---------------------------------------------|----------------------------------------------------------------------------|---------------------------------------------------|--|
| Set as default                              | ะ<br>เวกาใหกเ                                                              | เกตบาลต่ายง กำยังน่                               |  |
| Thanyai Subdistrict Municipality            |                                                                            | Corp-773-229 iii 075-355397                       |  |
| 🛊 หน้าหลัก 📄 ข้อมูลพื้นฐาน 🔹 🖿 ข้อมูลเทศบาล | * 🍺 ช้อมูล ศ.Դ. * 🐚 เอกสารเผยแฟร์ * 🍙 เทศบัญญัต้อนประมาณรายจ่าย 🎥 รายอาน * | 🎥 กฎหมาย / พระราชบัญญัต 👻                         |  |
|                                             |                                                                            |                                                   |  |
|                                             | แจ้งเรื่องราวร้องทุกข์                                                     | ผู้บริหาร                                         |  |
| เรื่องที่ต้องการร้องเรียน                   |                                                                            |                                                   |  |
| รายละเอียด                                  |                                                                            |                                                   |  |
|                                             |                                                                            |                                                   |  |
|                                             |                                                                            | The Card                                          |  |
|                                             |                                                                            | นายอนันต์ ด่านสกุล                                |  |
|                                             |                                                                            | นายกเทศมนตรีต่านลถ้ำใหญ่<br><b>8</b> 08-4243-5589 |  |
| ผู้ร้องเรียน                                | เบอร์โหรศัพท์เพื่อติดต่อกลับ                                               |                                                   |  |
|                                             |                                                                            | Softman USStorigion                               |  |
| 🛛 ส่งเรื่องร้องเรียน ร้องทุกข์              |                                                                            | E At A                                            |  |

| าหน้าหลัก 🗁 ข้อมูลพื้นฐาน 🔹 🗁 ข้อมุ     | สุขทศบาล * 📑 ข้อมูล ITA * 🚔 เอกสารเผยแพร่ * 🚔 เทศปัญญัติงบประมาณรายจ่าย 🚔 รายงาม * | 🚡 กฎหมาย / พระราชบัญญัติ *                              |
|-----------------------------------------|------------------------------------------------------------------------------------|---------------------------------------------------------|
|                                         | รับข้อร้องเรียนด้านทรัพยากรบุคคล<br>                                               | ผู้บริหาร                                               |
| เรื่องที่ต้องการร้องเรียน<br>รายละเอียด |                                                                                    | <b>ບາຍາດເກດນູດເຮັດນູດກໍາໄ</b> ດປ<br><b>ເ</b> ດຍ.243-559 |

๔.